# Cable Master 800 (CM800)

## クイックガイド

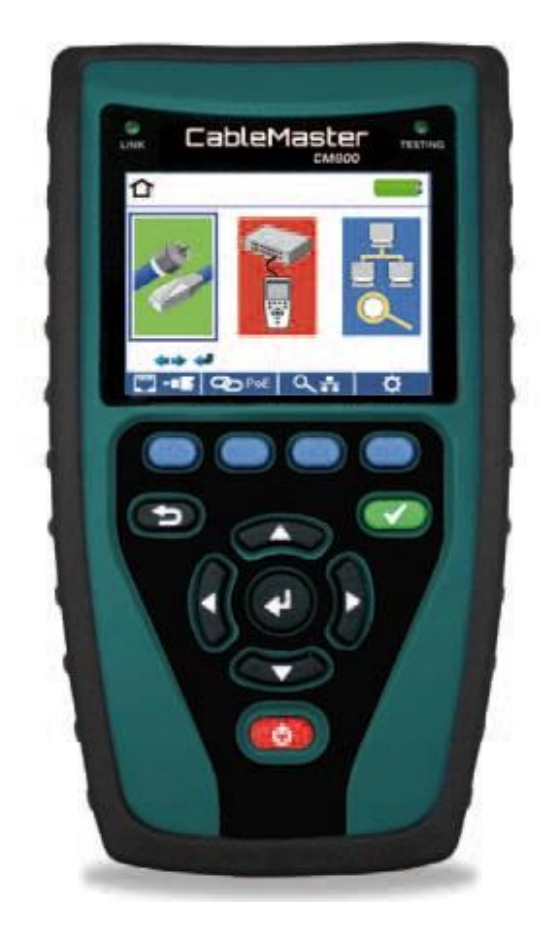

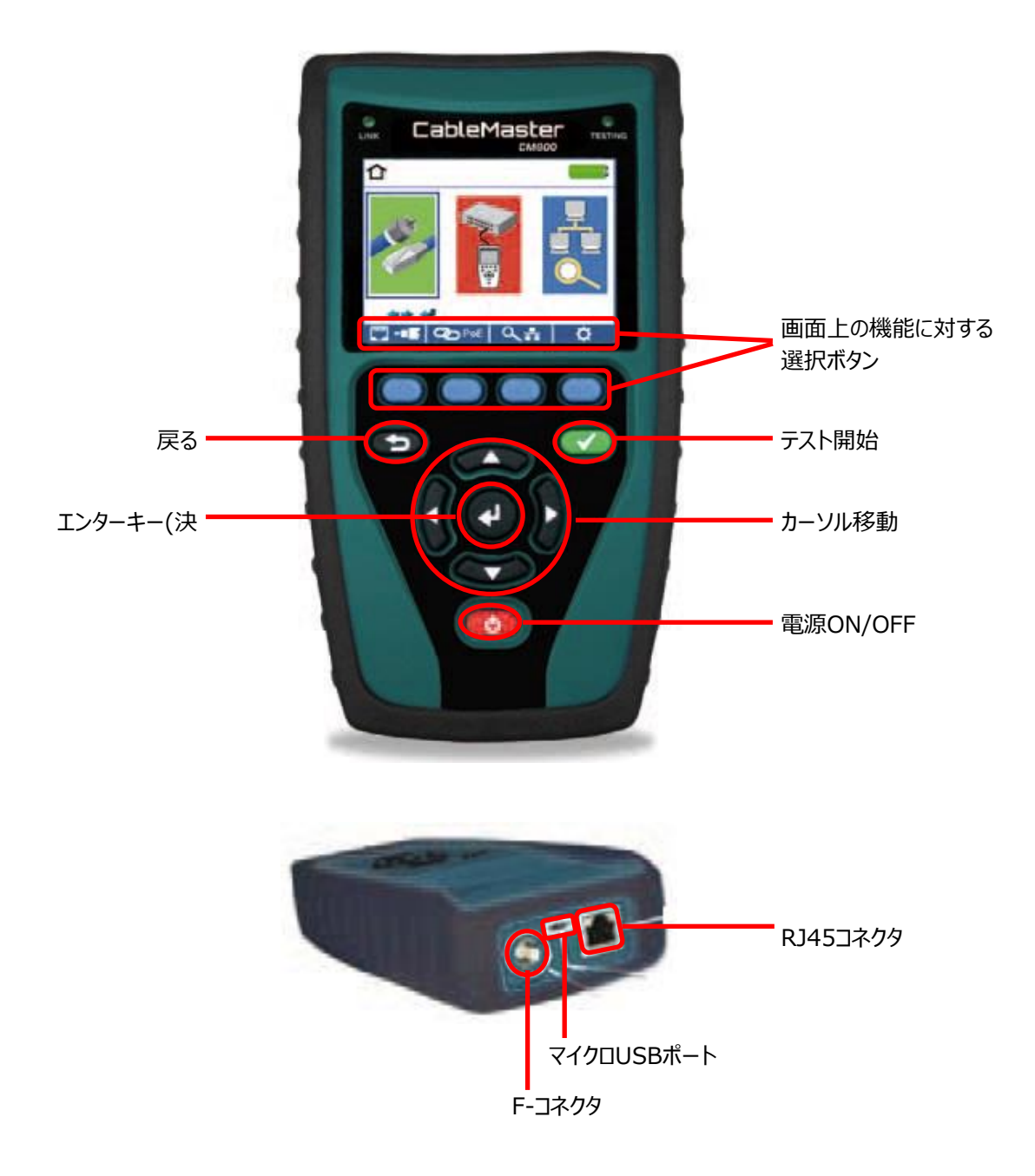

#### <u>ケーブルテスト</u>

ケーブルテストでは、RJ45、RJ11、同軸ケーブルの状態を確認できます。

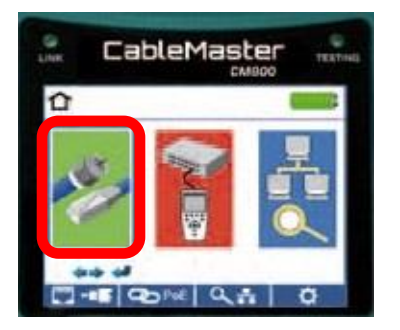

(1) カーソル移動ボタンとエンターキーでケーブルテストを選択します。

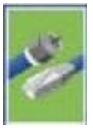

(2) ケーブル選択ボタンで測定ケーブルを選択します。

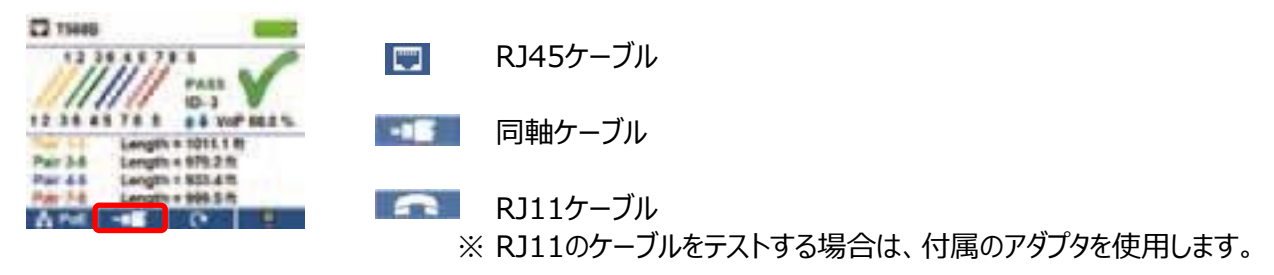

(3) テスト開始ボタンを押してテストを開始します。テスト結果が画面に表示されます。

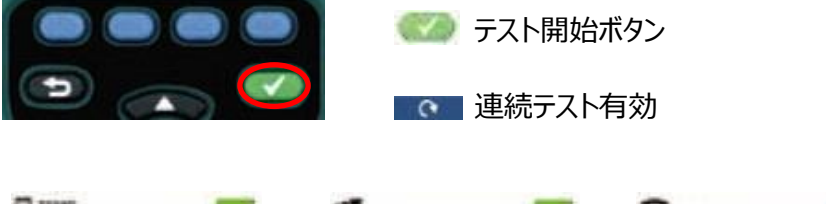

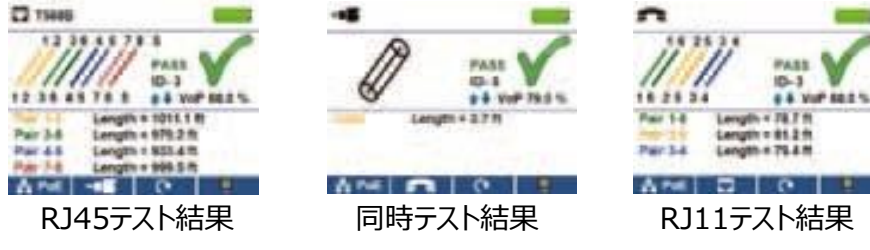

(4) 画面機能選択ボタンでテスト結果を保存します。

| 11946                |                                                             |  |
|----------------------|-------------------------------------------------------------|--|
| ///                  | // man V                                                    |  |
| Pair 3.6<br>Pair 4.5 | Length = 1011.1 8<br>Length = 979.2 ft<br>Length = 953.4 ft |  |

テスト結果保存 ※ テスト結果保存時は、ラベル名を入力します。

#### <u>ポートディスカバリーテスト</u>

RJ45ケーブルが接続されているポートの状態を確認できます。

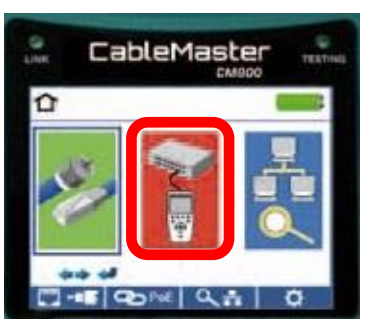

(1) カーソル移動ボタンとエンターキーでポートディスカバリーテストを選択します。

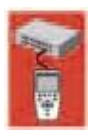

(2) PoE(Power Over Ethernet)テストが実行されます。

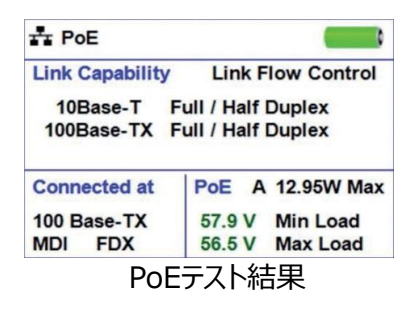

(3) ポートテストキーを選択するとポートテストが実行されます。 (DHCP、LLDP、CDPのテストが可能です。)

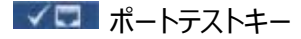

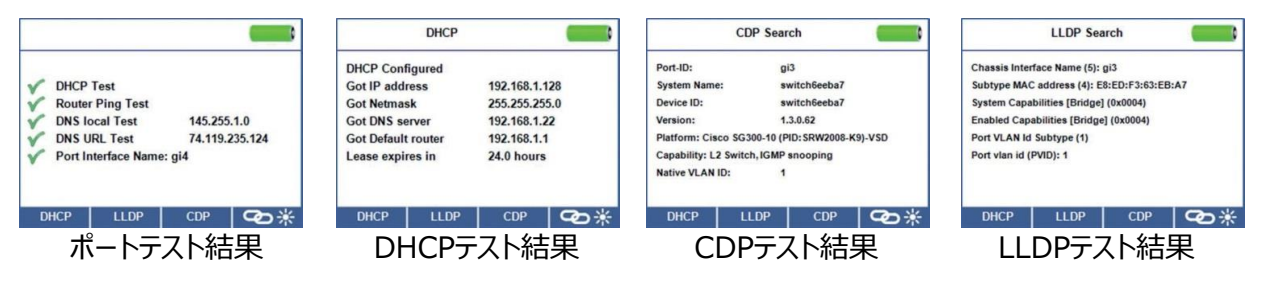

- (4) 画面機能選択ボタンでテスト結果を保存します。
  - テスト結果保存
    ※ テスト結果保存時は、ラベル名を入力します。

### <u>デバイスディスカバリーテスト</u>

RJ45ケーブルが接続されているネットワークの状態を確認できます。

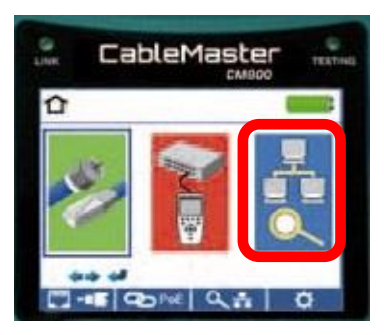

※ デバイスディスカバリーテストを選択するとDHCPテストが自動的に開始されます。

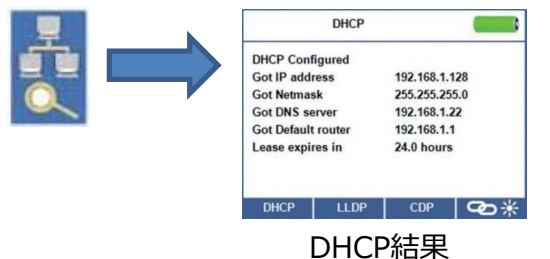

#### <u>Pingテスト</u>

- (1) Pingテストキーを選択します。※ IPv6の場合には、IPv6を選択後Pingテストキーを選択します。 (((ロ))) Pingテストキー
- (2) Pingコマンドの送り先を選択します。2通りの方法があります。
  - ・ カーソルキーもしくはKeypadキーを使用して直接アドレス入力
  - Listから選択
    - ※ Listには、IP検索で検索されたアドレスが表示されます。

へ IP検索キー

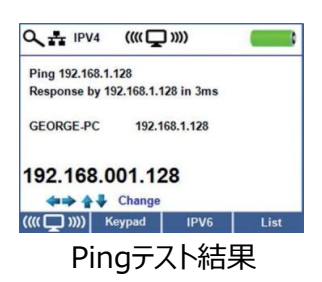

#### <u>TCP/UDPテスト</u>

- (1) tcp/udpテストキーを選択します。
- (2) TCP/UDPのポート番号とIPアドレスが表示されます。

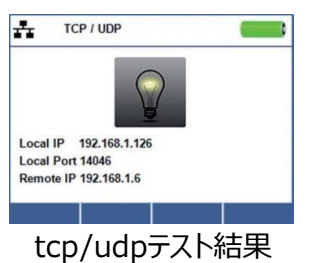

セットアップ

初期設定を行えます。

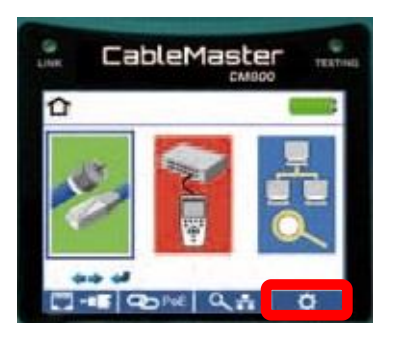

- (1) メイン画面でセットアップキーを選択します。 や セットアップキー
- (2) セットアップ画面が表示されカーソルキーを使用して設定を行います。

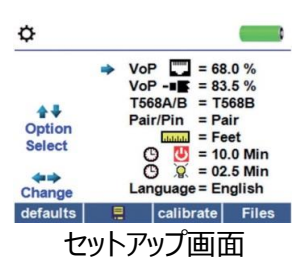

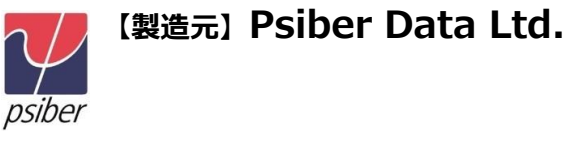

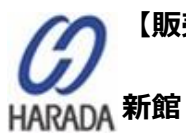

【販売元】 原田産業株式会社 情報通信チーム 〒100-0005 東京都千代田区丸の内1-2-1 東京海上日動ビル

> Tel: 03-3213-8391/Fax: 03-3213-8399 http://infocom.haradacorp.co.jp